## Instructions on how to Register and Pay using Eventzilla

## (This guide applies to all WRI events using Eventzilla, not just the one depicted below)

Click on the 'Registration' page of WRI's Course / Conference website

Click on the 'Buy Ticket' icon You'll then be taken to Eventzilla's website to complete the booking See instructions below:

This is Eventzilla's Registration Page

Choose which category you fit into (e.g. are you a vet / vet nurse / neither)

Click on the down-arrow under the heading 'Quantity' and choose the number of people you are registering for the Course (e.g. '1' if it's only you who's attending, '2' if you're registering for yourself and a friend)

|   | Piłło Hatel Ashbaume                                    | 8:30 AM - 3un, 25 tanuary 20 | 15. 6:00 PH<br>eland |          |
|---|---------------------------------------------------------|------------------------------|----------------------|----------|
| N | Register                                                | SALE ENDS                    | QUANTITY             | PRICE    |
|   | VeterInary Surgeons (MVB)<br>If claiming CVE credits    | 11/01/2015                   | •                    | € 470.00 |
|   | Registered Veterinary Nurses<br>If claiming CVE credits | 11/01/2015                   | 0                    | € 255.00 |
|   |                                                         |                              |                      |          |

Then click the 'Continue' button

You then have 30 minutes to register.

**The** <sup>**The**</sup> red star/asterisk means filling in that question is mandatory.

PLEASE NOTE - you MUST fill in the MANDATORY questions or you won't be able to continue with the booking

| Vour Order / Registration Summ                   | narv                       |                   |                    |                    |                     |
|--------------------------------------------------|----------------------------|-------------------|--------------------|--------------------|---------------------|
| The                                              | PRICE                      | FEE               | TICKETS.           |                    | TOTAL               |
| Veteringry Surgeons (MVB)                        | €470                       | 60                | 1                  |                    | €470.00             |
|                                                  |                            |                   |                    | Total              | € 470.00            |
|                                                  |                            |                   |                    |                    |                     |
|                                                  |                            |                   |                    |                    |                     |
| T 20.7                                           | unor mailmenting unitale.  | 10-00 minutes 1   | Recthic time 1     | the second loss of | All he calebrad t   |
| 29:31 Ptease complete others.                    | your registration within : | \$0:00 minutes. A | After this time, t | he reservation v   | vill be released to |
| 29:31 Ptease complete others.                    | your registration within : | 50:00 minutes. /  | fter this time, t  | he reservation v   | vill be released to |
| Registration Information                         | your registration within i | 50:00 minutes. A  | fter this time, t  | he reservation v   | vill be released to |
| Registration Information<br>Your Email Address * | your registration within i | 50:00 minutes. A  | After this time, t | he reservation v   | vill be released to |
| Registration Information<br>Voor Email Address * | your registration within i | 50:00 minutes. A  | After this time, t | he reservation v   | vill be released to |

Then click on your chosen method of payment:

If you click on the 'Credit card or Bank account (Via Paypal)' that means you want to pay online using paypal.

If you click on '*Check /Bank transfer/Mail order*' that means you're planning to pay by cheque / postal order or any other *non-online* payment method.

You then have three days to pay before your place is made available to the public again.

| Payment Method            | <ul> <li>Credit card or Bank account (Via Pavna))</li> </ul> |
|---------------------------|--------------------------------------------------------------|
| How would you like to pay | Check / Bank transfer / Mall order                           |
|                           | Total Amout Due: € 470.00                                    |
|                           | Complete Registration                                        |

Click on 'Complete Registration'

- If you clicked on payment with *credit card (via Paypal)* you will be redirected to *Paypal* immediately to proceed with payment, and an email will be sent to you straight afterwards to confirm your place.
- If you clicked on payment via *check/bank transfer/mail order* you will see this final screen below which confirms your successful registration and explains payment method options for NON online payment e.g. by cheque.

It also explains that your place on the Course is only *PENDING* not *CONFIRMED* until payment is received.

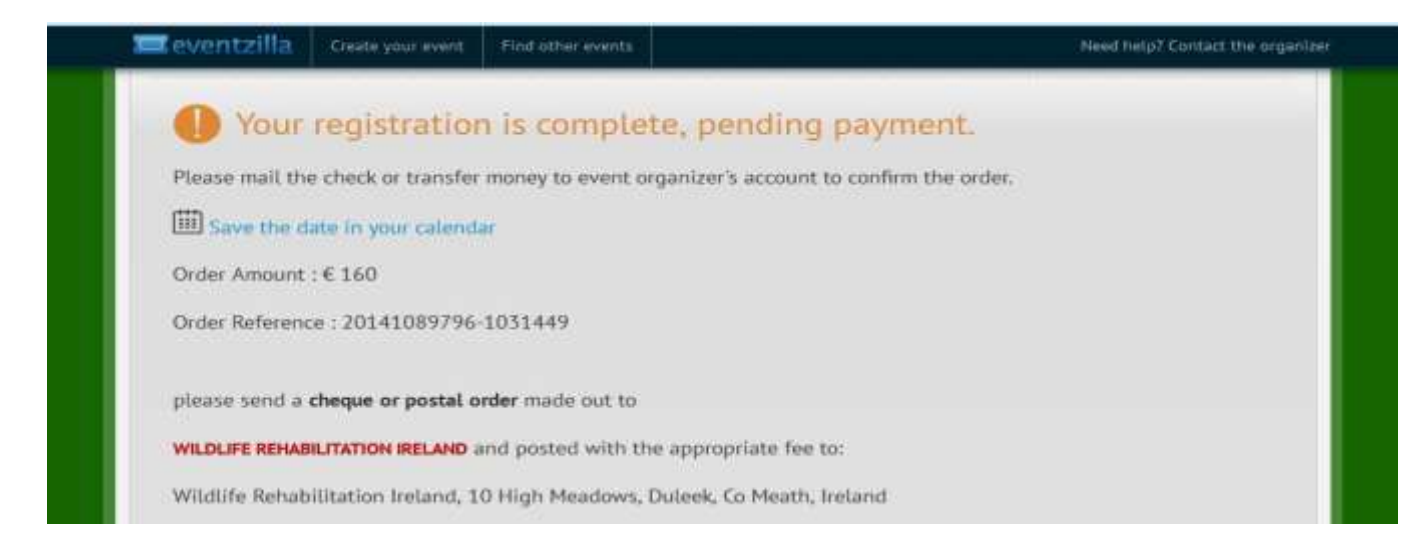

You will then receive an <u>email</u> confirming your Order Receipt for the Wildlife Rehabilitation Course to tell you that your order was placed successfully; your place at the Course is <u>PENDING</u>, and again detailing payment methods in order to confirm your place.

| Uutlook.com  | New Reply    | y 🜱 Delete Archivi | e Junk∣❤ Sweer                                      | Move to       | ✓ Categories ✓ ····     |                    |             |  |  |
|--------------|--------------|--------------------|-----------------------------------------------------|---------------|-------------------------|--------------------|-------------|--|--|
| Search email | Your Order R | leceipt for Wildl  | ife Rehabilitati                                    | on Cours      | e (20) 11089796         | -1031576)          |             |  |  |
| Folders C    |              |                    |                                                     | -             |                         | -                  |             |  |  |
| Inbox        |              | _                  |                                                     |               | - ~                     |                    |             |  |  |
| Junk         |              | Yo                 | ur Order Receipt                                    |               |                         |                    |             |  |  |
| Drafts 101   |              | V                  | Wildlife Rehabilitation Course                      |               |                         |                    |             |  |  |
| Deleted      |              | Не                 | allo Andrew,                                        |               |                         |                    |             |  |  |
| Кеер         |              | Co                 | Congratulations! Your order was placed successfully |               |                         |                    |             |  |  |
| New folder   |              |                    |                                                     |               |                         |                    |             |  |  |
|              |              |                    | Order#                                              |               | Purchase Date           | Total Paid         | Status      |  |  |
|              |              |                    | 20141089796-10                                      | 331576        | 10/15/2014              | EUR165.00          | Pending     |  |  |
|              |              | Pie<br>M/          | ease note <b>YOUR PL</b><br>ADE, until that time    | ACE WILL C    | n the Course is only F  | PENDING not CO     | HAS BEEN    |  |  |
|              |              | PA                 | YMENT METHOD                                        | S             |                         |                    |             |  |  |
|              |              | Ch                 | neque / Postal ord                                  | ler made out  | 1 10                    |                    |             |  |  |
|              |              | w                  | ILDLIFE REHABILI                                    | TATION IREL   | AND and posted with     | the appropriate    | lee to:     |  |  |
|              |              | W                  | Idlife Rehabilitation                               | Ireland, 10 H | ligh Meadows, Duleel    | k, Co Meath, Irela | nd          |  |  |
|              |              | St                 | erling cheques also<br>wwwri ie/wildlife-cou        | accepted; se  | ee 'Registration' tab c | on Course website  | for details |  |  |

You will receive a final *email* confirming your place on the Course when your payment has been received. Your 'status' is now *CONFIRMED*.

|               | Outlook. | com | New Maly I*     | Delete  | Archive  | Junk 🖓     | Sweep            | Move to ~    | Categories 🛩   |              |           |
|---------------|----------|-----|-----------------|---------|----------|------------|------------------|--------------|----------------|--------------|-----------|
| Searc         | h email  | Q   | Your Order Rece | ipt ior | Wildlife | Rehab      | llitation        | n Course     | (201410897     | 796-1031576) | _         |
| Inbo          | 4        |     |                 |         | Vaur     |            | -                |              |                |              |           |
| Junk<br>Draft | s 101    |     |                 |         | W        | ildlif     | e Re             | enabi        | ilitatior      | Course       | £         |
| Sent<br>Delet | ed       |     |                 |         | Hello    | Andrew,    |                  |              |                |              |           |
| Keep<br>New   | folder   |     |                 |         | Cong     | ratulation | st Your o        | rder was pla | ced succession |              |           |
|               |          |     |                 |         | 1        | 020141085  | rder#<br>796-103 | 1576         | 10/15/2014     | EUR165.00    | Gonfirmed |

We look forward to seeing you there!